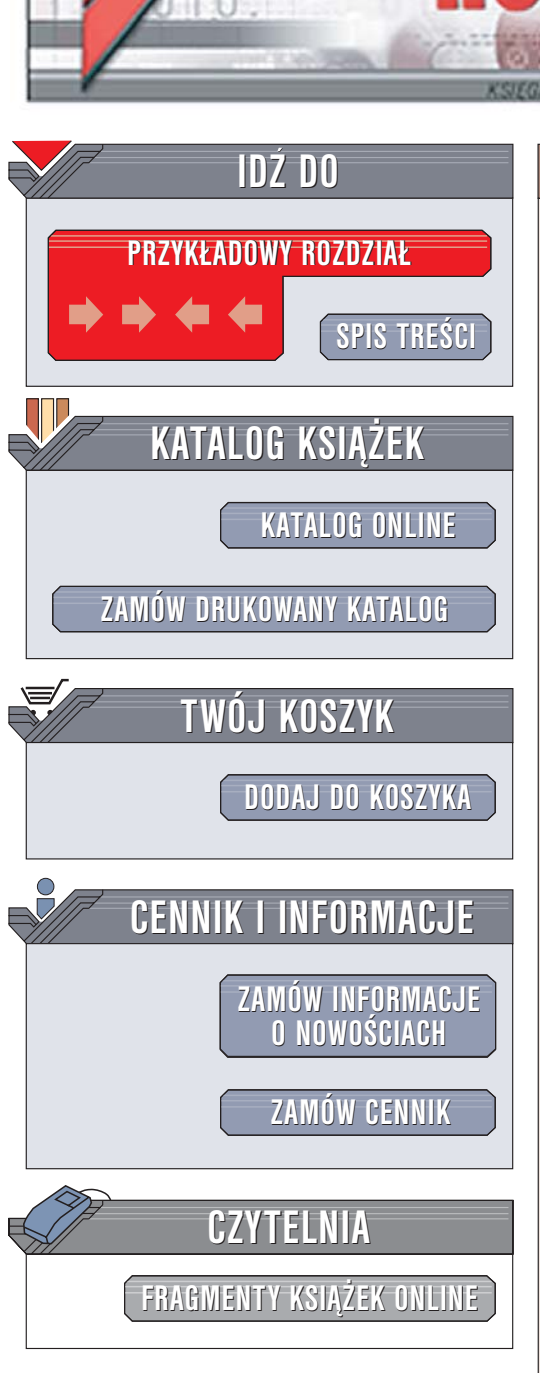

Wydawnictwo Helion ul. Chopina 6 44-100 Gliwice tel. (32)230-98-63 e-mail: helion@helion.pl

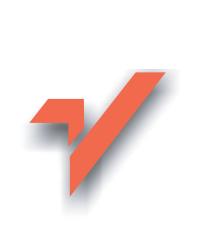

# Windows XP PL. Ilustrowany przewodnik

Autor: Aleksandra Tomaszewska-Adamarek ISBN: 83-7361-721-3 Format: B5, stron: około 190

ion.nl

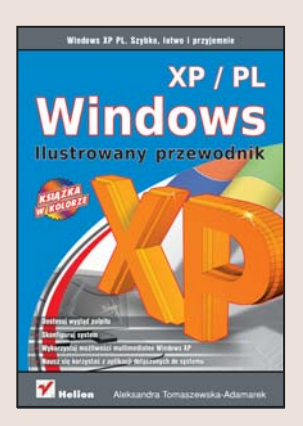

Czy informatyka jest dla Ciebie dziedziną wiedzy równie tajemniczą jak kabała lub indiańska magia? Tak właśnie postrzega ją wielu ludzi, którzy nie mieli dotychczas kontaktu z komputerami. Tymczasem komputer to nic innego jak tylko narzędzie, które można opanować tak samo jak wszystkie inne. Wymaga to jedynie odrobiny cierpliwości i praktyki – jak każda nauka.

"Windows XP PL. Ilustrowany przewodnik" to książka, dzięki której przestaniesz traktować komputer jak magiczną skrzynkę robiącą dość dziwne rzeczy – w dodatku nie wiadomo dlaczego i jak. Poznasz Windows XP, a ponieważ obsługa systemu operacyjnego jest właściwie równoznaczna z obsługą komputera – nauczysz się korzystać z peceta! Dowiesz się, jak dostosować wygląd Windows XP do własnych wymagań i używać różnych jego funkcji i narzędzi. Nauczysz się drukować pliki, pobierać zdjęcia z aparatu cyfrowego oraz korzystać z poczty elektronicznej i WWW. Co więcej – może nawet zaczniesz rozumieć dowcipy dla informatyków.

- Podstawy obsługi Windows XP
- · Pliki, foldery i kosz
- Porządkowanie pulpitu
- Aplikacje dołączone do systemu
- Korzystanie z Panelu sterowania
- Drukowanie
- Sieci i internet
- Multimedia

Po przeczytaniu tej książki przestaniesz traktować informatyków jak przybyszów z innej planety, przełamiesz lęk przed komputerem i przekonasz się, że korzystanie z niego wcale nie wymaga nadprzyrodzonych zdolności.

. . . A Shirth

## Spis treści

| Wstęp                                                                 | 7  |
|-----------------------------------------------------------------------|----|
| Porównanie systemów Windows XP Home Edition i Windows XP Professional | 9  |
| Wymagania systemu Windows XP                                          | 10 |
| Rozdział 1. Witaj w świecie Windows XP                                | 11 |
| Windows znaczy okna                                                   | 18 |
| Wyłączanie komputera                                                  | 20 |
| Rozdział 2. Obsługa folderów i plików                                 | 22 |
| Operacje na plikach                                                   | 23 |
| Operacje na folderach                                                 | 26 |
| Kosz                                                                  | 33 |
| Eksplorator Windows                                                   | 35 |
| Rozdział 3. Pulpit, czyli porządki na biurku                          | 36 |
| Wygaszacz ekranu                                                      | 42 |
| Kompozycja                                                            | 44 |
| Pasek zadań                                                           | 47 |
| Konfigurowanie skrótów                                                | 52 |
| Rozdział 4. Aplikacje i akcesoria                                     | 54 |
| WordPad                                                               | 55 |
| Wstawianie obiektów                                                   | 57 |
| Notatnik                                                              | 60 |
| Kalkulator                                                            | 64 |
| Paint                                                                 |    |
| Kształty                                                              | 68 |
| Zaawansowane opcje menu Widok                                         | 73 |
| HyperTerminal                                                         | 74 |
| Tablica znaków                                                        | 77 |

| Informacje o systemie                                 | 78  |
|-------------------------------------------------------|-----|
| Gry                                                   | 81  |
| Rozdział 5. Windows XP w krainie sieci                | 83  |
| Konfigurowanie protokołu TCP/IP                       | 85  |
| Udostępnianie zasobów                                 | 87  |
| Outlook Express                                       | 89  |
| Tworzenie i konfigurowanie konta                      | 90  |
| Tworzenie wiadomości                                  | 92  |
| Dołączanie plików do wiadomości                       | 93  |
| Wysyłanie wiadomości                                  | 93  |
| Odbieranie wiadomości                                 | 93  |
| Odpowiadanie na wiadomości                            | 94  |
| Tworzenie filtrów                                     | 95  |
| Książka adresowa                                      | 96  |
| Korzystanie z grup w Książce adresowej                | 99  |
| Korzystanie z folderów                                | 100 |
| Importowanie i eksportowanie wiadomości               | 100 |
| Szukanie ważnych wiadomości w folderach               | 101 |
| Internet Explorer                                     | 103 |
| Wyświetlanie strony WWW w oknie przeglądarki          | 103 |
| Inne funkcje paska adresu                             | 104 |
| Pasek łączy                                           | 104 |
| Definiowanie strony głównej                           | 106 |
| Ulubione                                              | 106 |
| Historia                                              | 108 |
| Rozdział 6. Instalowanie i usuwanie aplikacji         | 110 |
| Korzystanie z apletu Dodaj/usuń programy              | 111 |
| Usuwanie aplikacji z systemu                          | 113 |
| Instalowanie i usuwanie składników systemu Windows XP | 114 |
| Określ dostęp do programów i ich ustawienia domyślne  | 116 |

| Rozdział 7. Drukowanie                           | 118 |
|--------------------------------------------------|-----|
| Korzystanie z drukarki sieciowej                 | 121 |
| Konfigurowanie drukarki                          | 125 |
| Usuwanie drukarki                                | 126 |
| Drukowanie                                       | 126 |
| Wstrzymywanie i anulowanie drukowania            | 127 |
| Rozdział 8. Funkcje multimedialne                | 128 |
| Windows Media Player                             | 129 |
| Kopiowanie ścieżek z płyty CD                    | 130 |
| Biblioteka multimedialna                         | 131 |
| Pobieranie muzyki z sieci WWW                    | 131 |
| Szybkie przeglądanie plików multimedialnych      | 132 |
| Kolejność odtwarzania                            | 133 |
| Oblicze odtwarzacza                              | 135 |
| Radio                                            | 136 |
| DVD, wideo CD lub audio CD                       | 136 |
| Tworzenie własnych płyt CD                       | 138 |
| Windows Movie Maker                              | 139 |
| Pokaz slajdów                                    | 142 |
| Program Podgląd obrazów i faksów systemu Windows | 143 |
| Rozdział 9. Panel sterowania                     | 146 |
| Kategoria Wygląd i kompozycje                    | 147 |
| Dodatkowe menu okna Wygląd i kompozycje          | 152 |
| Dźwięki, mowa i urządzenia audio                 | 155 |
| Wydajność i konserwacja                          | 158 |
| Konta użytkowników                               | 160 |
| Data, godzina, język i opcje regionalne          | 163 |
| Rozdział 10. Opcje ułatwień dostępu              | 166 |
| Funkcja KlawiszeTrwałe                           | 167 |
| Funkcja KlawiszeFiltru                           | 169 |
| Funkcja KlawiszePrzełączające                    | 170 |

| Funkcja WartownikDźwięków i PokażDźwięki |
|------------------------------------------|
| Funkcja Duży kontrast172                 |
| Funkcja KlawiszeMyszy173                 |
| Zakładka Ogólne175                       |
| Kreator ułatwień dostępu177              |
| Ułatwienia dostępu systemu Windows XP    |
| Lupa                                     |
| Klawiatura ekranowa180                   |
| Menedżer narzędzi181                     |
| Skorowidz                                |

## Rozdział 3. Pulpit, czyli porządki na biurku

N awet najbardziej wytrwałym wielbicielom zieleni i falistego pejzażu krainy Windows XP może się w końcu znudzić domyślne proponowane przez system tło pulpitu. A nie ma nic prostszego niż zmiana tła pulpitu w systemie Windows XP. Możesz wybrać jednolite tło w dowolnym kolorze lub zastosować jako tło wzór, obraz lub zdjęcie. Zdjęcie możesz pobrać z sieci WWW lub użyć zdjęcia wykonanego aparatem cyfrowym lub zeskanowanego z odbitki.

Jeśli interesuje Cię jednolite tło, kliknij prawym przyciskiem myszy w dowolnym miejscu pulpitu i wybierz z menu kontekstowego opcję *Właściwości*. Podobny efekt uzyskasz, wybierając z menu *Start/Panel sterowania/Ekran*.

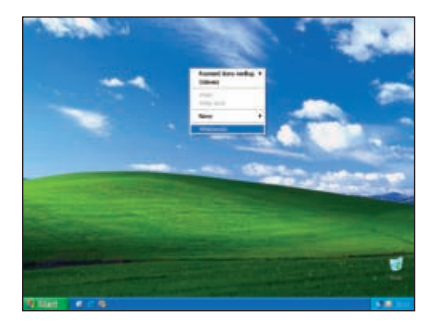

Pojawi się okno dialogowe Właściwości: Ekran. Przejdź na zakładkę Pulpit i z listy Tło wybierz opcję Brak. Z listy Kolor możesz wybrać jeden z kolorów lub kliknąć przycisk Inne i wybrać dowolny kolor z palety kolorów. Kliknij przycisk Zastosuj, aby sprawdzić jak będzie wyglądało tło po wprowadzeniu zmian. Kliknij przycisk OK, aby zapisać zmiany.

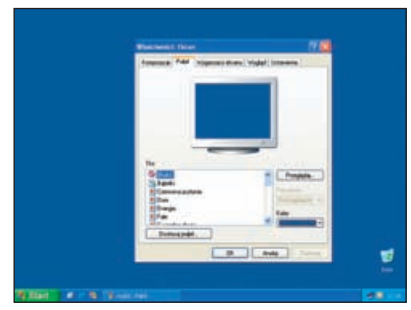

System zawiera predefiniowane tła, z których możesz skorzystać w swoim pulpicie. Aby zastosować takie tło, w oknie dialogowym *Właściwości: Ekran* (*Start/Panel sterowania/Ekran*) przejdź na zakładkę *Pulpit* i z listy przewijanej *Tło* wybierz jedną z propozycji. W górnej części okna widać podgląd pulpitu z wybranym tłem. Po wybraniu dowolnego tła w oknie podglądu zobaczysz jak będzie wyglądał Twój pulpit. Suwak pozwoli Ci na przemieszczanie się po liście *Tło*.

Oprócz wbudowanych kompozycji systemu, możesz przy pomocy przycisku *Przeglądaj* wybrać plik, którego chcesz używać jako tło. Jako że system Windows XP jest nastawiony na obsługę multimediów, możesz nawet importować zdjęcia z kamery cyfrowej lub skanera i używać ich jako tło pulpitu.

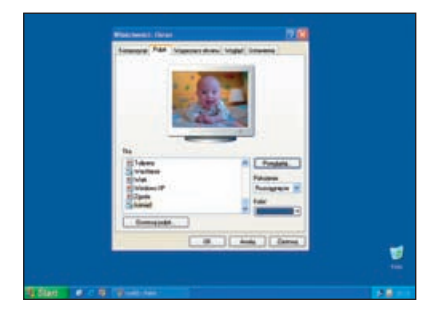

Po kliknięciu przycisku *Przeglądaj*, wskaż lokalizację pliku, którego chcesz użyć jako tło. Wybrany obraz pojawi się w oknie podglądu.

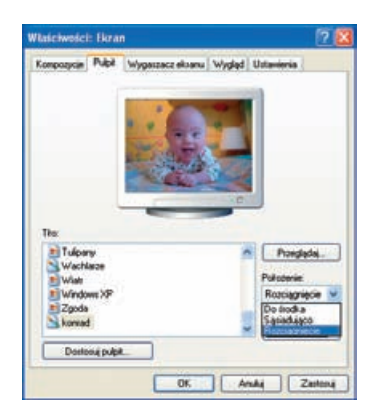

Jeśli wybrany obrazek nie jest wystarczająco duży, aby wypełnić cały pulpit, z menu *Polożenie* możesz wybrać jedną z trzech opcji.

Wybranie opcji Rozciągniecie powoduje, że obrazek jest rozciagany w taki sposób, aby wypełnił cały pulpit. Powodzenie tej operacji jest zależne w dużym stopniu od jakości obrazka, który wybrałeś jako tło. Jeśli jest to zdjęcie zrobione kamera cyfrowa o niskiej rozdzielczości, to efekt nie będzie zachwycający. Wybranie opcji Dośrodka powoduje, że obrazek jest umieszczony dokładnie na środku pulpitu. Wybranie opcji Sasiadująco powoduje, że obrazek jest umieszczany w taki sposób, aby wypełnić cały pulpit. Opcja ta działa równie dobrze dla plików zawierających obrazy, jak i wzory.

W systemie Windows XP nie jesteś skazany na jedno tło, kolor czy teksturę. Możesz korzystać z witryny sieci Web jako pulpitu, dzięki czemu zaraz po zalogowaniu się do systemu zobaczysz swoją ulubioną witrynę. Aby to zrobić, kliknij przycisk *Dostosuj pulpit* w oknie *Właściwości: Ekran* i przejdź na zakładkę *Sieć Web*.

#### Na skróty

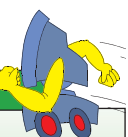

Jeśli przeglądając strony w sieci WWW znalazłeś obraz, którego chciałbyś użyć jako tło pulpitu, wskaż go i kliknij prawym przyciskiem myszy w oknie przeglądarki Internet Explorer, a następnie z menu kontekstowego wybierz opcję Ustaw jako tło. Jeśli masz już ustawioną stronę główną w aplikacji Internet Explorer, to pole wyboru *Moja bieżąca strona główna* będzie zaznaczone. Kliknij przycisk *Nowa*, jeśli chcesz używać innej witryny jako pulpitu. Kiedy pojawi się okno *Nowy element pulpitu*, wpisz adres witryny sieci Web w polu *Lokalizacja*.

| Nowy element pulpitu | 8                                                                                                    |
|----------------------|----------------------------------------------------------------------------------------------------|
| R                    | Do pulpitu modesz dodać zywą zawartość sieci Web kib<br>obrazy.<br>Aby dodać element z Galerii pulpitu limy Microsoft, kilknij<br>przyciak Ddwiedż galerię. |
|                      | Qdwedd palerie<br>Ally dodad mone sieci Web Mo obraz z Internetu.<br>espowadi odpowedni adres sieci Web URLI ponziej                                        |
|                      | Lokalizacja: http://support.microsoft.com/                                                                                                    |
|                      | Aby dodać obraz lub dokument HTML, kilknij przycisk<br>Przeglądaj                                                                                           |
|                      | Proglądaj.                                                                                                    |
|                      | OK Anukij                                                                                                    |

Następnie pojawi się okno dialogowe Dodawanie elementu do pulpitu Active Desktop z pytaniem, czy dostęp do wybranej przez ciebie witryny wymaga podania hasła. Możesz kliknąć przycisk Dostosuj, aby uruchomić Kreatora ulubionych w trybie offline. Kreator pomoże Ci zdefiniować w jaki sposób witryna ma być używana jako pulpit.

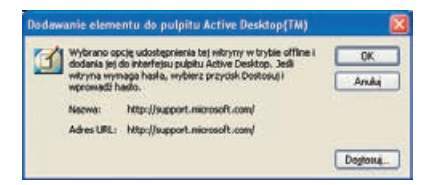

Pierwszym krokiem, jaki wykonasz przy użyciu kreatora, będzie stworzenie harmonogramu synchronizacji witryny z zawartością pulpitu. Kreator pozwoli Ci na wybór pomiędzy synchronizacją tylko po wybraniu polecenia *Synchronizuj* z menu *Narzędzia* a utworzeniem własnego harmonogramu. Użytkownik może ustawić godzinę, o której komputer ma się łączyć z wybraną witryną w celu odświeżenia zawartości pulpitu. Kliknij przycisk *Dalej*, aby kontynuować.

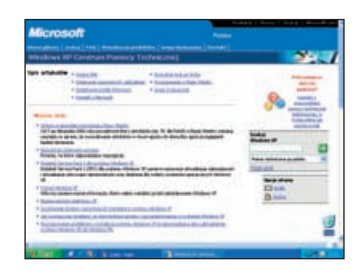

Jeśli masz aktywne połączenie z siecią Internet i klikniesz przycisk *OK*, system będzie próbował się połączyć z wybranym adresem i umieścić zawartość witryny na pulpicie. Kiedy proces synchronizacji zostanie zakończony, użytkownik powróci do aktywnego okna *Elementy pulpitu*. Kliknij przycisk *OK*, aby zakończyć wybieranie tła pulpitu. Jeśli chcesz kontynuować proces konfigurowania ustawień tła pulpitu, kliknij przycisk *Właściwości*.

Zakładka Wygląd okna Właściwości: Ekran pozwala na wprowadzenie zmian wyglądu poszczególnych elementów systemu Windows XP. Za każdym razem, gdy zmienisz jedną z dostępnych opcji, w górnej części okna zobaczysz przykładowy wygląd elementów systemu z aktywną wybraną opcją. Dostępne na tej zakładce listy wyboru to: *Okna i przyciski* — lista stylów wizualnych dostępnych w przypadku kompozycji aktualnie zaznaczonej na karcie *Kompozycje*.

*Schemat kolorów* — lista schematów kolorów dostępnych w przypadku aktualnie zaznaczonego stylu wizualnego.

*Rozmiar czcionki* — lista opcji rozmiarów czcionek dla aktualnie zaznaczonego schematu kolorów. Kliknij rozmiar czcionki, który chcesz zastosować.

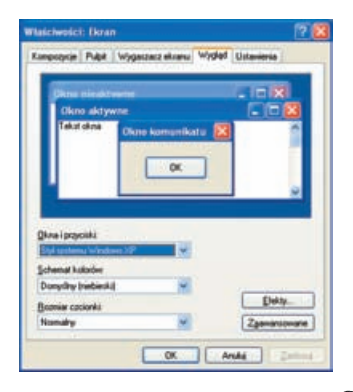

#### Wskazówka

#### Jeśli klikniesz przycisk

Zaawansowane, możesz samodzielnie definiować zaawansowane ustawienia elementów ekranu. W oknie dialogowym Wygląd zaawansowany zdefiniuj ustawienia wyglądu okien, menu, czcionek i ikon — wybierz odpowiedni element z listy Element lub kliknij w oknie podglądu elementu, którego ustawienia chcesz zmodyfikować. Zmień ustawienia według własnych upodobań i zatwierdź zmiany, klikając przycisk OK.

Efekty wizualne wykorzystywane przez system Windows moga być aktywne lub wyłączone. Domyślnie, system Windows XP używa efektów przejścia do wyświetlania menu, kiedy pojawiają się i znikają z ekranu. Aby ustawić efekty wizualne menu, ikon i czcionek, w oknie Właściwości: Ekran kliknij przycisk Efekty. Pierwsza lista rozwijana pozwala wybrać stosowany efekt przejścia. Wybranie opcji Efekt przewijania sprawia, że menu, listy i etykietki narzędzia są wysuwane i wsuwane. Opcja Efekt przejścia pozwala uzyskać efekt zbliżenia podczas otwierania menu i efekt rozpraszania podczas ich zamykania.

| fekty               |                               | 2 🛙                   |
|---------------------|-------------------------------|-----------------------|
| Utyj następująceg   | efektu przejścia dla menu i e | tykiet narzędzi:      |
| Efekt przejścia     | *                             |                       |
| Ubyj gastępującej i | netody wygladzania krawędzi   | czcionek elizanowych: |
| Standardowe         |                               |                       |
| Utyj glutych ikon   |                               |                       |
| Rokat cierrie pod m | mu                            |                       |
| Pokaz zewertość ol  | na podczas przeciągania       |                       |
|                     |                               |                       |

Druga lista pozwala wybrać metodę wygładzania czcionek ekranowych. Możesz wybrać między metodą standardową *TrueType* i nowym rodzajem czcionek *ClearType*. ClearType to nowa technologia ostatnio opracowana przez firmę Microsoft, ułatwiająca odczytywanie tekstu na płaskim ekranie.

Zaznaczenie pola wyboru *Użyj dużych ikon* pozwala na reprezentowanie plików, folderów i skrótów na pulpicie w postaci dużych ikon. Należy jednak pamiętać, że korzystanie z dużych ikon zmniejsza wydajność komputerów z małą ilością pamięci operacyjnej.

Opcja *Pokaż cienie pod menu* pozwala określić, czy menu mają rzucać niewielkie cienie, co nadaje im trójwymiarowy wygląd.

Opcja Ukryj podkreślone litery do nawigacji klawiaturą, dopóki nie nacisnę klawisza Alt określa, czy rysunki skrótów klawiaturowych (podkreślone znaki w menu) i wejściowe wskaźniki fokusu (prostokąty rysowane linią przerywaną wokół obiektów) mają być pomijane do momentu użycia klawiatury do nawigowania w systemie Windows, głównie za pomocą klawiszy Alt, Tab i klawiszy strzałek.

Pole wyboru *Pokaż zawartość okna podczas przeciągania* określa, czy zawartość okna ma być wyświetlana podczas jego przesuwania lub powiększania. Usunięcie zaznaczenia tego pola wyboru powoduje, że podczas przesuwania okna widoczny jest jedynie jego kontur.

Jeśli korzystałeś z poprzednich wersji systemu Windows, z pewnością zauważyłeś, że w tej wersji systemu na pulpicie brakuje takich ikon jak *Moje* dokumenty, *Mój komputer, Moje miejsca* sieciowe oraz Internet Explorer. Możesz je przywrócić na pulpit korzystając z okna Właściwości: Ekran. Za zakładce Pulpit kliknij przycisk Dostosuj pulpit, co spowoduje, że pojawi się okno dialogowe Elementy pulpitu. W sekcji Ikony pulpitu zaznacz ikony, które mają być widoczne na pulpicie (usuń zaznaczenie pola wyboru, jeśli nie chcesz, aby ikona była widoczna).

|     | tementy publics                                                                          |
|-----|------------------------------------------------------------------------------------------|
|     | Ogline Sed Web                                                                           |
| - 1 | Hory public                                                                              |
| - 1 | Moje dokumenty Moje miejsca siecidove                                                    |
| _   | Milji Komputer Distancel Explorer                                                        |
|     |                                                                                          |
| - 1 | 📬 💫 🚳 🖓                                                                                  |
| Téx | Millionerates Man Main science Forceford at                                              |
| 91  | diffuterly sectore                                                                       |
| 20  | ۲. (۱                                                                                    |
| 29  | Znień ikong. Przywość donych g                                                           |
| 31  | Оспунксини рафии                                                                         |
|     | Oczyczczanie publiku polegia na przenoczeniu nieużywanych<br>elementów zukołu do toktenu |
|     | El Unuchamia Konatora occuracionia publica de 60 dei                                     |
|     | Denvid subd tear                                                                         |
|     | - sector beaution                                                                        |

Możesz również zastąpić domyślne ikony innymi ikonami. W tym celu wskaż ikonę, którą chcesz zamienić, kliknij przycisk *Zmień ikonę* i w oknie *Zmienianie ikony* wskaż ikonę, której chcesz użyć. Możesz również zmienić opisy ikon przez zaznaczenie ikony przez kliknięcie i ponowne kliknięcie, które spowoduje, że przejdziesz do edycji nazwy ikony.

W dolnej części zakładki *Ogólne* okna *Elementy pulpitu* znajduje się sekcja *Oczyszczanie pulpitu*. Pozwoli Ci ona na utrzymanie porządku na twoim pulpicie. Domyślnie system Windows XP usuwa z pulpitu ikony, które nie były używane przez ostatnie 60 dni. Możesz usunąć zaznaczenie opcji Uruchamiaj Kreatora oczyszczania pulpitu co 60 dni, jeśli nie chcesz, aby system robił za Ciebie porządki na pulpicie. Jeśli opcja *Oczyszczanie pulpitu* będzie aktywna, to po upływie 60 dni, w ciągu których dana ikona nie była używana, system zapyta czy może usunąć z pulpitu nieużywane ikony. Możesz zabronić systemowi usunięcia nieużywanych ikon. Jeśli jednak zgodzisz się i ikony zostaną usunięte z pulpitu, po czym uznasz, że któraś ikona będzie Ci jeszcze potrzebna, nie musisz przeinstalowywać programu, na który wskazywała. Ikony usunięte z pulpitu są przechowywane w specjalnym katalogu, z którego mogą zostać przywrócone na pulpit, jeśli uznasz, że chcesz z nich korzystać. Pamiętaj, że funkcja *Oczyszczanie pulpitu* usuwa jedynie ikony, nie usuwa natomiast programów ani danych, na które wskazują usunięte ikony.

Możesz również samodzielnie wywołać okno *Elementy pulpitu* i kliknąć przycisk *Oczyść pulpit teraz* w sekcji *Oczyszczanie pulpitu*, a proces automatycznego czyszczenia pulpitu zostanie uruchomiony. *Kreator oczyszczania pulpitu* zapyta, które ikony ma usunąć.

## Wygaszacz ekranu

*Wygaszacz ekranu* to program, który wyświetlając ruchome obrazy na ekranie zapobiega jego zużywaniu się. Wygaszacz może być uruchamiany automatycznie, gdy komputer pozostaje bezczynny przez określony czas.

Możesz zmienić wygaszasz na inny, który kupiłeś lub wybrać jeden z dostarczanych razem z systemem Windows XP.

Aby wybrać jeden z systemowych wygaszaczy ekranu, kliknij prawym przyciskiem myszy na pulpicie.

Wybierz opcję *Właściwości* i przejdź na zakładkę *Wygaszacz ekranu*. Następnie wybierz wygaszacz z listy. Podgląd wygaszacza jest dostępny w górnej części okienka.

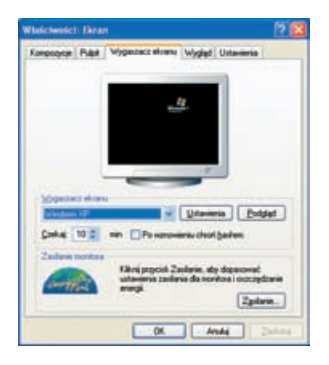

Po kliknięciu przycisku *Ustawienia* możesz konfigurować ustawienia dostępne dla danego wygaszacza. Kliknij przycisk *OK*, aby zamknąć okno właściwości wygaszacza. Kliknij przycisk *Podgląd*, jeśli chcesz zobaczyć, jak wygaszacz będzie wyglądał w rzeczywistości. Aby powrócić do okna *Właściwości: Ekran*, porusz kursorem myszy. W polu *Czekaj* ustaw czas, po jakim wygaszacz ekranu ma być uruchamiany. Zaznacz opcję *Po wznowieniu wyświetl ekran powitahy*, aby uruchomić zabezpieczanie hasłem po uruchomieniu wygaszacza ekranu.

W dolnej części zakładki *Wygaszacz* ekranu znajduje się sekcja Zasilanie monitora. Kliknij przycisk Zasilanie, aby przywołać okienko *Właściwości: Opcje* zasilania. Zakładka Schematy zasilania pozwala na tworzenie schematów zasilania poszczególnych urządzeń sprzętowych komputera, jak również na przełączanie komputera w stan uśpienia lub hibernacji.

| Wyberz schena<br>Zaavat, te zna        | t paslania, którego untawienia najlepiej odj<br>na ponizzgich ustawień znodyłkuge vybo                           | oomiadaig terinu kumputeroim<br>argi schemuli. |
|----------------------------------------|----------------------------------------------------------------------------------------------------|------------------------------------------------|
| Schenary zailaria                      |                                                                                                    |                                                |
| Dagrany + data \$                      |                                                                                                    | ×                                              |
|                                        | 1 6.800                                                                                                    | Charter Tanta                                  |
|                                        | and the second second second second second second second second second second second second second second second | 10.000 /                                       |
| Untanansia dia schemati                | andaria Dagorary o dana-facto                                                                                    |                                                |
| Untamenta da schamati                  | tadaris Datarany e data facts                                                                                    |                                                |
| Urtanaria da scharadi<br>Wyłącz gordor | zanilaria Tragonary w dana fiszte<br>po 20 minutach                                                              |                                                |

Możesz stworzyć własny wygaszasz ekranu, korzystając z obrazów znajdujących się w folderze *Moje obrazy*. Po zebraniu obrazów, które chcesz wykorzystać w swoim wygaszaczu ekranu, możesz go utworzyć wybierając z list dostępnych wygaszaczy ekranu opcję Pokaz slajdów z folderu Moje obrazy. Jeśli chcesz dodatkowo ustawić opcje tego wygaszacza, kliknij przycisk Ustawienia. Pojawi się okno dialogowe Opcje wygaszacza ekranu Moje obrazy, w polu Użyj obrazów z tego folderu możesz wpisać lokalizację, z której mają być losowane obrazy do wygaszacza ekranu lub wybrać ja, klikając przycisk Przeglądaj. Możesz również zdecydować jak często obrazy mają być zmieniane (od sześciu sekund do trzech minut) oraz rozmiar, w jakim obrazy mają być przedstawiane na ekranie.

Dostępne są również dwie dodatkowe opcje, które można wybrać zaznaczając następujące pola wyboru: *Użyj efektów przejścia między obrazami* — Windows XP może zastosować różnego rodzaju efekty przejścia pomiędzy kolejnymi obrazami. Sprawdź, czy proponowane efekty przypadną Ci do gustu. Jeśli nie zaznaczysz tej opcji, kolejne obrazy będą po prostu wyświetlane jeden po drugim.

*Zezwalaj na przewijanie obrazów za pomocą klawiatury* — określa, że do przewijania obrazów przy działającym wygaszaczu ekranu będą używane klawisze strzałek.

## Kompozycja

*Kompozycja* to zestaw elementów wizualnych tworzących jednolity wygląd pulpitu komputera, takich jak okna, ikony, czcionki, kolory oraz obrazy tła i wygaszacze ekranu.

System instaluje na komputerze kilka kompozycji, pomiędzy którymi użytkownik może wybierać. Aby zmienić kompozycję, przejdź do okna *Właściwości: Ekran* i przejdź na zakładkę *Kompozycje* (jeśli nie jest aktywna). Rozwiń listę *Kompozycja* i wybierz jedną z dostępnych w systemie kompozycji.

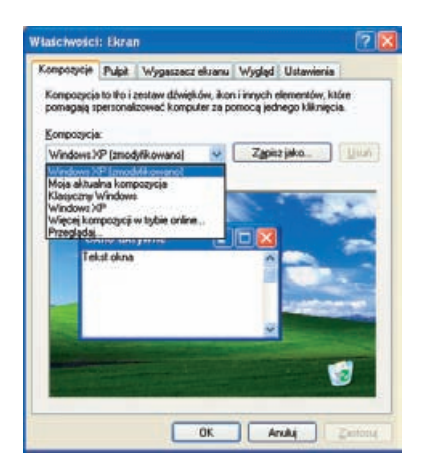

Jedną z dostępnych w liście kompozycji jest kompozycja *Klasyczny Windows*. Wybranie tej kompozycji spowoduje przywrócenie wyglądu pulpitu znanego z poprzednich wersji systemu Windows.

#### Uwaga

Zmiana kompozycji na *Klasyczny Windows* nie wpłynie na sposób działania menu *Start*, paska zadań i innych elementów systemu. Dla aktywnego pulpitu, zastosowanie tej kompozycji nie usunie tych ustawień — nadal będziesz miał dostęp do dokumentu *html* na pulpicie.

Możesz również zmodyfikować swój pulpit i inne elementy systemu Windows, a następnie zapisać zmiany w postaci niestandardowej kompozycji pulpitu. W tym celu kliknij przycisk *Zapisz jako* na zakładce *Kompozycje*, aby zapisać własną kompozycję. Wybierz miejsce, w którym chcesz zapisać kompozycję i kliknij przycisk *OK*.

Zakładka Ustawienia okna Właściwości: Ekran pozwala na zmianę rozdzielczości ekranu i ilości wyświetlanych kolorów. Dostępne opcje są zależne od zainstalowanej w systemie karty wideo i typu monitora podłączonego do komputera. Standardowa rozdzielczość ekranu to zwykle 800×600. Aby zmienić rozdzielczość ekranu, przeciągnij suwak w wybrane miejsce.

|                                                                             | Wygaszacz ek                               | ranu Wygląd Ustawienia                       |   |
|-----------------------------------------------------------------------------|--------------------------------------------|----------------------------------------------|---|
|                                                                             |                                            |                                              |   |
|                                                                             |                                            |                                              |   |
| Exam<br>Monitor domydiny) n<br>Bondzielczość ekr<br>Mnas                    | a VMware SVGA                              | uli<br>Jakotć koloden<br>Najnyčeza (32 bily) | ¥ |
| Eksarr<br>(Monitor domysliny) n<br>Bondzielszodó eko<br>Mrseq<br>000 na 600 | a VMware SVGA<br>ani<br>Wigcej<br>I pikasi | ll<br>Jakość koloden<br>Najwytoza (32 bły)   | ~ |

Kliknij przycisk Zastosuj, system Windows XP wyświetli testowy obraz o wybranej rozdzielczości, aby użytkownik mógł się upewnić, czy wybrane ustawienia będą poprawnie wyświetlane przez monitor. Kliknij przycisk *Tak*, jeśli chcesz zachować nowe ustawienia ekranu. Jeśli przez 20 do 30 sekund od kliknięcia przycisku Zastosuj monitor nie wyświetli żadnego obrazu, system automatycznie przywróci poprzednie ustawienia.

Pole *Jakość kolorów* wyświetla bieżące ustawienia kolorów monitora podłączonego do karty graficznej. Aby skorzystać z innego ustawienia kolorów, należy rozwinąć listę i wybrać ilość kolorów, które mają być wyświetlane.

Kliknij przycisk *Zastosuj*. Jeśli po wybraniu jednej z opcji pojawiły się problemy z poprawnym wyświetlaniem obrazu, kliknij przycisk *Rozwiązywanie problemów*. System Windows XP zadając Ci proste pytania spróbuje zidentyfikować problem i pomoże go rozwiązać.

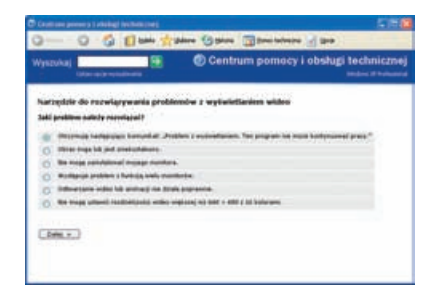

Kliknięcie przycisku Zaawansowane spowoduje pojawienie się okna Właściwości: typ karty wideo. Ilość dostępnych opcji w oknie Właściwości jest uzależniona od typu karty wideo i monitora. Zakładka Ogólne zawiera sekcję Zgodność, gdzie użytkownik może ustawić ilość używanych kolorów na 256, czego wymagają niektóre starsze gry i programy.

| second-busines become con-                                                                                                    | Carolacianie kolocanie                                                                                            | an nerorcez or 1                                    |
|----------------------------------------------------------------------------------------------------|----------------------------------------------------------------------------------------------------|-----------------------------------------------------|
| Ogólne                                                                                                    | Kata                                                                                                    | Monitor                                             |
| Ekian                                                                                                    |                                                                                                    |                                                     |
| Jeth rodzielczość ekseru<br>uzyskanie wizualnego kon<br>efektu zwiększyć rozdzielo<br>occioneli, klikni przyciel, A<br>Ustawienie DPt | powoduje, że elementy so<br>itortu, możesz dle zrównow<br>zosić DPL Aby zmienić tyli<br>inukuji przejdź na katę W | g zamałe dla<br>ważenia tego<br>ko rozniał<br>ygłąd |
| Floomiar normality [36 dpi                                                                                                    | ×                                                                                                    |                                                     |
| Roomiar normalny (95 dpl)                                                                                                    |                                                                                                    |                                                     |
| -                                                                                                    |                                                                                                    |                                                     |
| Niektóre programy mogą d<br>zostanie uruchomiony pon                                                                                  | tziałać niewłaściwie, jesk i<br>ownie po zmianie ustawier                                                         | komputer nie<br>h ekzanu.                           |
| Po znianie ustawień ekzar<br>O Unuchom ponownie ko                                                                                    | NE<br>mputer z novymi ustawier                                                                                    | iani ekranu                                         |
| <ul> <li>Zgstosuj nove ustavie</li> </ul>                                                                                             | nia ekzanu bez ponowneg                                                                                           | po uruchamiania                                     |
| O Brai przed zasłosowa                                                                                                    | niem nowych ustawień eku                                                                                          | lanu                                                |
| Niektóre gy i nne program<br>kolorów. Dowiedz się więc<br>kolorów                                                                     | ny muszą być uruchamiany<br>stę o <u>uruchamianiu program</u>                                                     | s w trybio 256<br>nów w trybio 256                  |
|                                                                                                    |                                                                                                    |                                                     |

Funkcje dostosowywania w systemie Windows XP nie obejmują wyłącznie atrakcji wizualnych. Można także dodawać efekty dźwiękowe. Są one doskonałym uzupełnieniem dostosowanego pulpitu a dodawanie ich jest niezwykle łatwe. Kliknij przycisk *Start/Panel sterowania*. Kliknij ikonę *Dźwięki, mowa i urządzenia audio*. W obszarze *Wybierz zadanie* kliknij przycisk *Zmień schemat dźwiękowy*.

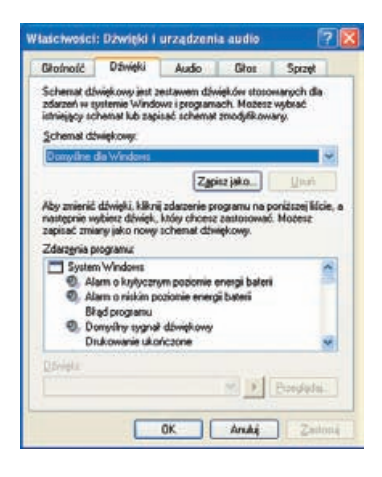

Na karcie *Dźwięki* w obszarze *Zdarzenia* programu kliknij zdarzenie, do którego chcesz przypisać dźwięk. Na liście *Dźwięki* kliknij dźwięk, z którym chcesz powiązać dane zdarzenie. Aby usłyszeć dźwięk, kliknij przycisk odtwarzania po prawej stronie listy *Dźwięki*.

Jeśli wybór okaże się zadowalający, kliknij przycisk *OK*. Aby zapisać ustawienia w spersonalizowanym schemacie dźwięków, kliknij przycisk *Zapisz jako*. Wpisz nazwę schematu dźwiękowego, a następnie kliknij przycisk *OK*. Kliknij przycisk *OK* ponownie, aby zakończyć procedurę i zapisać schemat dźwiękowy.

## Pasek zadań

#### 🐉 Start 🔰 🙆 😕 🧐

*Pasek zadań* to pasek wyświetlany domyślnie na dole pulpitu. Na pasku zadań umieszczony jest przycisk *Start*. Po uruchomieniu zadania, jego przycisk pojawia się na pasku zadań.

Ustawienia paska zadań są dostępne w oknie dialogowym *Właściwości paska zadań i menu Start*, które pojawia się po kliknięciu prawym przyciskiem myszy na pasku zadań i wybraniu z menu kontekstowego opcji *Właściwości*. Właściwości paska zadań są dostępne na zakładce *Pasek zadań*.

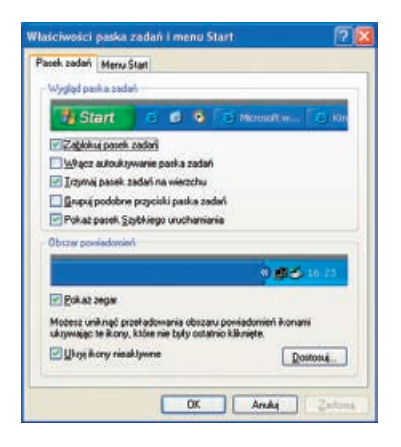

Pasek szybkiego uruchamiania, stanowiący część paska zadań, jest niestandardowym paskiem narzędzi, który pozwala na szybki dostęp do pulpitu oraz szybkie uruchamianie niektórych programów. Aby pasek szybkiego uruchamiania był widoczny, na zakładce *Pasek zadań* okna *Właściwości paska zadań i menu Start* w sekcji *Wygląd paska zaznacz pole* wyboru *Pokaż pasek szybkiego uruchamiania*, a następnie kliknij przycisk *OK*.

Domyślnie pasek zadań jest zablokowany, ale istnieje możliwość usunięcia blokady i przeniesienia go w inne miejsce. W tym celu należy kliknąć prawym przyciskiem myszy w pustym obszarze paska zadań i wybrać z menu kontekstowego opcję *Zablokuj pasek zadań*.

Aby przesunąć pasek szybkiego uruchamiania, umieść wskaźnik myszy nad liniami podziału wyodrębniającymi pasek szybkiego uruchamiania i poczekaj, aż przybierze on postać dwukierunkowej strzałki. Kliknij i przeciągnij pasek w kierunku menu *Start.* Aby dostosować rozmiar paska — złap ponownie za linię rozdzielającą i pociągnij.

Aby dodać program do paska szybkiego uruchamiania, w oknie *Mój komputer* lub *Eksplorator Windows* kliknij ikonę tego programu i przeciągnij ją do obszaru szybkiego uruchamiania na pasku zadań. Ikona programu pojawi się obok innych ikon, a klikając ją uruchomisz powiązany z nią program.

#### 🗩 🖲 🔜 21-34

Oprócz paska szybkiego uruchamiania, do paska zadań możesz również dodać inne paski narzędzi. W tym celu kliknij prawym przyciskiem myszy pusty obszar na pasku zadań i wybierz opcję *Paski narzędzi*, a następnie kliknij pasek narzędzi, który chcesz dodać.

| Paski narzędzi 🕴                                                                                  | Adres                                                                                                    |
|---------------------------------------------------------------------------------------------------|----------------------------------------------------------------------------------------------------|
| Okna kaskadowo<br>Okna sąsiadująco w poziomie<br>Okna sąsiadująco w pionie<br><b>Pokaż pulpit</b> | <ul> <li>Windows Media Player<br/>Łącza</li> <li>Pasek języka</li> <li>Pulpit</li> <li>Szybkie uruchamianie</li> </ul> |
| Menedżer zadań                                                                                    | Nowy pasek narzedzi                                                                                                    |
| Zablokuj pasek zadań<br>Właściwości                                                               |                                                                                                    |

Pasek *Adres* umożliwia uruchamianie strony WWW o podanym przez użytkownika adresie.

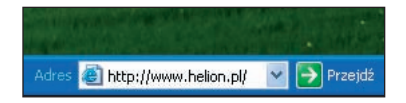

Pasek *Łącza* zawiera łącza do informacji o produktach w sieci WWW i umożliwia dodawanie łączy sieci WWW przez przeciąganie ich na pasek narzędzi.

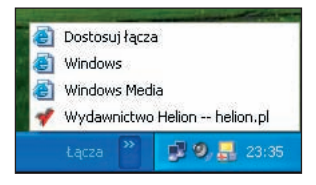

Pasek *Pulpit* umieszcza na pasku zadań elementy pulpitu, np. *Kosz* lub *Mój komputer*.

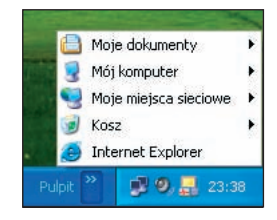

Pasek języka pozwala przełączać się pomiędzy językami i układami klawiatury. W polskiej wersji systemu pasek języka jest uaktywniany domyślnie. Aby przełączyć język lub układ klawiatury, kliknij przycisk reprezentujący języki lub układy klawiatury i z menu, które się pojawi, wybierz język lub układ klawiatury.

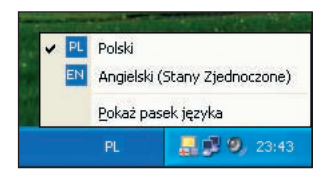

Po wyświetleniu paska języka można go kliknąć prawym przyciskiem myszy, aby wyświetlić menu. Korzystając z tego menu, można zmieniać ustawienia paska języka, takie jak dokowanie na pasku zadań czy dodawanie etykiet tekstowych.

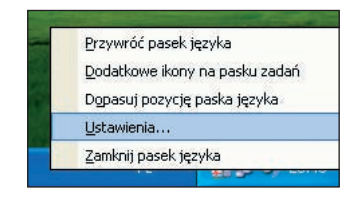

Na pasku zadań możesz również umieszczać własne paski narzędzi. Aby utworzyć pasek narzędzi, kliknij prawym przyciskiem myszy pusty obszar paska zadań i wybierz z menu kontekstowego opcję *Nowy pasek narzędzi*. W oknie dialogowym, które się pojawi, wybierz folder, w którym zgromadzone będą skróty do programów umieszczonych na pasku lub utwórz nowy folder (za pomocą przycisku *Utwórz nowy folder*). Nazwa tego folderu pojawi się na pasku jako nazwa paska. Kliknij przycisk *OK*, aby pasek narzędzi został dodany do paska zadań.

| lowy pasek narzędzi                        | ?        |
|--------------------------------------------|----------|
| Wybierz folder lub wpisz adres internetowy | <i>6</i> |
| Pulpit                                     | ~        |
| 🗐 📋 Moje dokumenty                         |          |
| 📄 Moja muzyka                              |          |
| 🕘 Moje obrazy                              |          |
| My Received Files                          |          |
| Dowy Pasek                                 |          |
| 🖽 🛃 Mój komputer                           |          |
| 🗉 🖳 Moje miejsca sieciowe                  | ~        |
|                                            |          |
| Folder: Nowy Pasek                         |          |
|                                            |          |
| Utwórz nowy folder OK                      | Anuluj   |
|                                            |          |

Aby umieścić skróty do programów na własnym pasku narzędzi, odblokuj pasek zadań i przeciągnij własny pasek na pulpit. Na pulpicie będzie on wyświetlany jako okno.

Następnie otwórz okno *Mój komputer* i zaznacz programy lub pliki, do których skróty chcesz umieścić na swoim pasku narzędzi. Przeciągnij pliki do okna folderu paska narzędzi — utworzone zostaną skróty.

| Nowy Pasek | × |
|------------|---|
|            |   |
|            |   |
|            |   |
|            |   |
|            |   |

Jeśli pasek ma zawierać skróty do programów, przeciągnij ikonę pliku wykonywalnego programu.

| Nowy Pasek        |   |
|-------------------|---|
| 🚱 Skrót do dxdiag |   |
| 🌯 Windows Update  |   |
| 🦉 Paint           | - |
|                   |   |

Przeciągnij okno paska narzędzi ponownie na pasek zadań i zablokuj go.

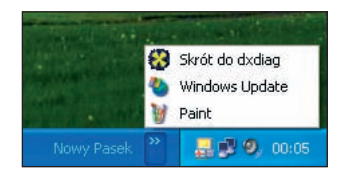

Skróty możesz dodawać również na bieżąco, przeciągając plik na pasek skrótów.

Jeśli pasek zadań jest zablokowany, pozostaje on cały czas w określonej pozycji. Jeśli jednak usuniesz blokadę, możesz przesunąć go w inne miejsce. Klikając prawym przyciskiem myszy w pustym obszarze paska zadań możesz się przekonać, czy pasek ten jest zablokowany. Jeśli pozycja *Zablokuj pasek zadań* jest zaznaczona, kliknij na niej, aby usunąć blokadę paska zadań. Teraz możesz przeciągnąć pasek zadań w nowe miejsce i ponownie go zablokować, klikając na nim prawym przyciskiem myszy i zaznaczając opcję *Zablokuj pasek zadań*.

Gdy pasek zadań jest odblokowany, możesz również zmienić jego szerokość, co pozwoli Ci uzyskać więcej miejsca na ikony zadań. W tym celu najedź kursorem na krawędź paska zadań. Gdy kursor przyjmie postać dwukierunkowej strzałki, kliknij i trzymając wciśnięty przycisk myszy przeciągnij, zmieniając rozmiary paska.

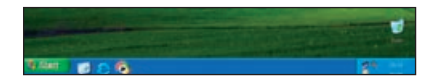

Jeśli potrzebujesz maksymalnie dużo miejsca na ekranie, możesz ukryć pasek zadań, włączając opcję autoukrywania paska zadań lub wyłączając opcję wyświetlania go na wierzchu. W tym celu kliknij prawym przyciskiem myszy przycisk *Start* i z menu kontekstowego wybierz opcję *Właściwości*. Na zakładce *Pasek zadań* zaznacz pole wyboru *Włącz autoukrywanie paska zadań*. Teraz domyślnie pasek zadań będzie ukryty, ale pojawi się, gdy najedziesz kursorem myszy na obszar, w którym powinien się znajdować. Na zakładce *Pasek zadań* okna *Właściwości paska zadań i menu Start* możesz również usunąć zaznaczenie pola wyboru *Trzymaj pasek zadań na wierzchu*. Operacja ta spowoduje, że teraz pasek zadań będzie zasłaniany przez okno aplikacji. W takim wypadku, aby uzyskać dostęp do paska zadań, musisz zminimalizować okno.

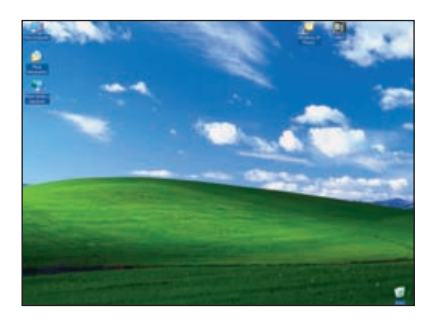

Aby wyeliminować efekt "zatłoczonego paska zadań", nowy pasek zadań wykorzystuje rozwiązanie pod nazwą *Grupowanie przycisków*. Jeśli uruchomisz więcej niż jedną kopię danego programu, zamiast wielu przycisków na pasku zadań (po jednym dla każdej kopii tego programu) pojawi się pojedynczy przycisk reprezentujący wszystkie uruchomione kopie.

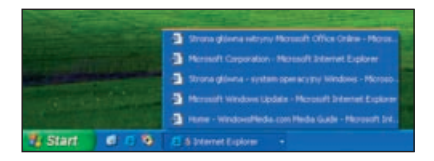

Funkcja grupowania przycisków jest domyślnie aktywna, ale jeśli chcesz ją wyłączyć, to na zakładce Pasek zadań okna Właściwości paska zadań i menu Start usuń zaznaczenie pola wyboru Grupuj podobne przyciski paska zadań.

Znajdujący się z prawej strony paska zadań obszar, zawierający między innymi zegar, nazywa się obszarem powiadomień. Nazwa pochodzi od tego, że możesz umieszczać w nim ikony powiadomień, które będą się pojawiać podczas występowania niektórych zdarzeń (np. otrzymanie wiadomości lub wykrycie wirusa).

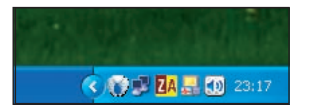

Jeśli chcesz dostosować powiadomienia, kliknij prawym przyciskiem myszy pasek zadań i wybierz opcję

| Zaznacz element, a następnie<br>Nazwa | vybierz zachowanie powiadomier<br>Zachowanie                                                                         |
|---------------------------------------|----------------------------------------------------------------------------------------------------|
| Elementy biotace                      | Ukyty, gdy nieskitywry<br>Iadic 1. Ukyty, gdy nieskitywry<br>Ukyty, gdy nieskitywry<br>ganu . Ukyty, gdy nieskitywry |
| Automatyczny program L                | Pizpvelć dony                                                                                                    |

*Właściwości.* W sekcji *Obszar powiadomień* zakładki *Pasek zadań* zaznacz pole wyboru *Ukryj ikony nieaktywne* i kliknij przycisk *Dostosuj.* 

Pojawi się okno dialogowe *Dostosowywanie powiadomień*. Wskaż powiadomienie, które chcesz dostosować, w kolumnie *Zachowanie* rozwiń listę zachowań i wybierz z niej interesującą Cię pozycję. Zatwierdź ustawienia klikając przycisk *OK*, a następnie kliknij przycisk *Zastosuj*.

W obszarze powiadomień możesz umieścić ikonę głośności, która nie jest tam umieszczona domyślnie. W tym celu wybierz z menu *Start/Panel sterowania* i dwukrotnie kliknij ikonę *Dźwięki i urządzenia audio*. W oknie dialogowym, które się pojawi, zaznacz pole wyboru *Umieść ikonę głośności na pasku zadań*, znajdującą się w sekcji *Głośność urządzenia* zakładki *Głośność*. Kliknij przycisk *Zastosuj*, a następnie *OK*. W obszarze powiadomień pojawi się ikona głośnika, która pozwala otworzyć okno regulacji głośności.

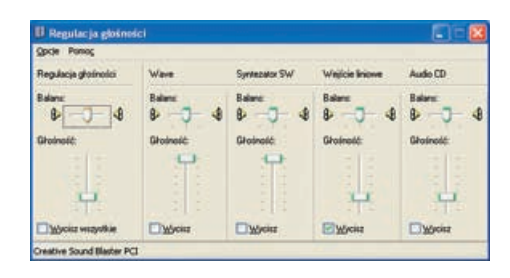

## Konfigurowanie skrótów

System Windows XP oferuje wiele sposobów konfigurowania skrótów. Użytkownik może tworzyć skróty, zmieniać ich nazwy i ustawienia. Skróty to istotny element systemu Windows, pozwalający użytkownikowi oszczędzić dużo czasu. W tym punkcie dowiesz się, jak dopasować skróty do Twoich upodobań.

Aby utworzyć skrót, znajdź program przy pomocy menu *Start*, a następnie kliknij prawym przyciskiem myszy na nazwie programu. Z menu kontekstowego wybierz opcję *Wyslij do*, a następnie wybierz *Pulpit (utwórz skrót)*. Ikona wybranego programu zostanie umieszczona na pulpicie, co ułatwi użytkownikowi szybki dostęp do tego programu.

| Support (Digna   |                                      | D Maje abrary                                                                       | And a                       |
|------------------|--------------------------------------|-------------------------------------------------------------------------------------|-----------------------------|
| Vielpdate - Nets | Otwing<br>Uruchon jake.              | -                                                                                   |                             |
|                  | Shanut dis port<br>Provjenij dis met | oce programu Nation AntiVisua<br>Nu Start                                           | -                           |
|                  | Wydeds                               |                                                                                     | Pokler ekompressowany (cip) |
|                  | Ripid                                | d 🔯 Public (utwise divis<br>us tel lety 💭 Adveset pocity<br>Engine 🔁 Maje dokumenty |                             |
|                  | Unul a treb bity<br>Shiel name       |                                                                                     |                             |
|                  | Waldweld                             |                                                                                     | JE Phote (A.)               |
| Warystkie proges |                                      | D Wysodial<br>D Unutram                                                             | © Me1304(0-1                |
| Wuryelkie projes | >                                    | i wysoda<br>Wielen<br>Wielenk Owelsystem                                            |                             |
| Start Ø          |                                      |                                                                                     |                             |

Aby zmienić nazwę skrótu, kliknij prawym przyciskiem myszy na ikonie skrótu, którego nazwę chcesz zmienić, i wybierz opcję *Zmień nazwę* (ten sam efekt uzyskasz, dwukrotnie powoli klikając lewym przyciskiem myszy na ikonie skrótu). Pojawi się pole, w którym możesz wpisać nową nazwę skrótu.

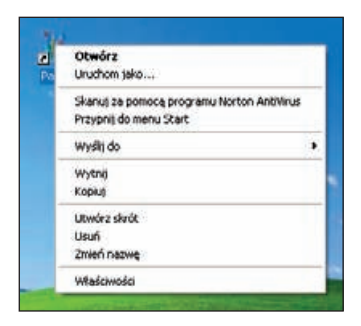

#### Uwaga

W nazwie skrótu możesz używać większości znaków alfanumerycznych dostępnych na klawiaturze, oprócz znaków \ : / \* ? " > < |.

| na populación y militaria<br>Inner doctory (International International<br>International Ender                                                                                                    | et docelong                             | Aplinia                                                                                                    |  |
|----------------------------------------------------------------------------------------------------|-----------------------------------------|----------------------------------------------------------------------------------------------------|--|
| lagecarium CharMODerShipmen32                                                                                                    | in alcupa dicelorgi<br>Innent dicelorgi | Enternal Contraction of the Contract of Contract of Co |  |
| Commer alarita an alarita                                                                                                    | - increase                              | C WADOWS Upters 32                                                                                                    |  |
| Construction of the second second sec | Service shellow                         | 84                                                                                                    |  |
| huthany Normaline aliyos                                                                                                    | hadrony                                 | Nomatre alvo                                                                                                    |  |
| amerikat Unscheis hoscenis i edjelg gourilde ang op                                                                                                    | mental                                  | Unadhia biocome i edjelje spratil die sest rep                                                                                                    |  |

Po kliknięciu prawym przyciskiem myszy i wybraniu opcji *Właściwości* pojawia się okno *Właściwości: nazwa\_skrótu.* Na zakładce *Skrót* użytkownik może zmienić zawartość pola *Element docelowy.* Pole to określa nazwę elementu wskazywanego przez ten skrót oraz zawiera miejsce na wpisanie innego elementu. Pole *Rozpocznij w* określa folder zawierający element oryginalny lub pliki pokrewne. W niektórych programach używane są pliki z innych lokalizacji, i aby mogły one być odnalezione przez program, może być konieczne określenie folderu, w którym znajdują się te pliki.

#### Uwaga

Następujące klawisze nie mogą być użyte do utworzenia skrótu klawiaturowego:

- Esc
- Enter
- Tab
- Spacja
- Print Screen
- Delete
- Backspace

Pole *Klawisz skrótu* to miejsce na wpisanie skrótu klawiaturowego, którego naciśnięcie powoduje uruchomienie lub przełączenie się do programu. Klawisze skrótów automatycznie uwzględniają funkcje klawiszy *Ctrl+Alt*. Aby utworzyć skrót klawiaturowy, naciśnij klawisz, który chcesz dodać do tej kombinacji.

Rozwijalna lista *Uruchom* pozwala użytkownikowi wybrać sposób wyświetlania elementu w oknie po uruchomieniu skrótu:

- w oknie standardowym,
- w trybie pełnego ekranu,
- jako przycisk na pasku zadań.

Gdy odkryjesz, że skrót przestał działać, bo ktoś zmienił nazwę pliku, na który skrót wskazywał, użyj przycisku *Znajdź element docelorey*. Spowoduje to otwarcie folderu zawierającego plik wykonalny programu, na który wskazuje skrót.

Kliknij przycisk *Zmień ikonę*, jeśli chcesz zmienić ikonę powiązaną ze skrótem.

| Zmieniania Burrij                  | 28      |
|------------------------------------|---------|
| Şolkal kon ve piku:                |         |
| Dencosa promotiva de la sec        | Bondele |
| Wight your short a bout road white |         |
|                                    |         |
| N#299                              | B-012   |
| <u>_</u> \$\$\$0,4                 | P.a.,   |
| 2-231                              | 00      |
| ×                                  | 2       |
| OK.                                | Anda    |

Kliknięcie przycisku Zaawansowane spowoduje pojawienie się okna Właściwości zaawansowane, w którym użytkownik znajdzie dwie dostępne opcje wyboru. Pierwsza z nich to Uruchom z imymi poświadczeniami. Opcja ta umożliwia uruchamianie tego skrótu pod inną nazwą użytkownika lub nadal samodzielnie przy jednoczesnej ochronie komputera i danych przed działaniem nieautoryzowanych programów. Druga opcja pozwala uruchamiać program w oddzielnym obszarze pamięci, co jest szczególnie przydatne dla aplikacji 16-bitowych.

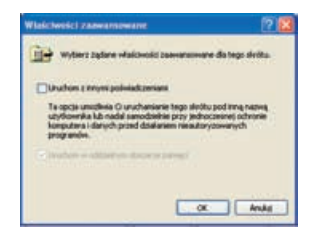